# **TI mmWave Labs**

#### **Vital Signs Measurement**

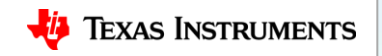

#### Contents

- Overview
- Requirements
- Software setup
  - Pre-requisites
  - Downloading the Lab Project
  - Building the project
- Hardware setup
  - Preparing the EVM
  - Connecting the EVM
- Running the Lab
  - Loading Program
  - Running the GUI

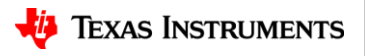

#### Lab Overview

- This lab exercise demonstrates the ability of TI IWR 14xx mmWave sensor to measure chest displacements due to breathing and heart beat
- Typical vital signs parameters for adults

| Vital Signs             | Amplitude    | Frequency    |
|-------------------------|--------------|--------------|
| Breathing Rate (Adults) | 1- 12 mm     | 0.1 – 0.5 Hz |
| Heart Rate (Adults)     | 0.1 – 0.5 mm | 0.8 – 2 Hz   |

 To measure these small scale vibrations/displacements, we measure the change in phase of the FMCW signal with time at the target range bin

$$\Delta \phi_b = \frac{4\pi}{\lambda} \Delta R \qquad -\Delta \phi_b \text{ corresponds to the change in phase when the target moves a distance } \Delta R$$
  
- Note that a smaller wavelength  $\lambda$  will give better displacement sensitivity

Code Composer Studio (CCS) project along with source code is provided for this lab

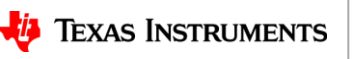

#### Lab Overview

- TI mmWave sensor measures the chest displacement when it is pointed towards the chest of a person sitting in front of the sensor
- The onboard programmable processing cores on the TI IWR 14xx mmWave sensor are used to filter out the breathing and heart beat pattern from chest displacements and estimate the Breathing and Heart-rate
- GUI displays the chest displacements, filtered waveforms and the estimated Breathing and Heart-rate

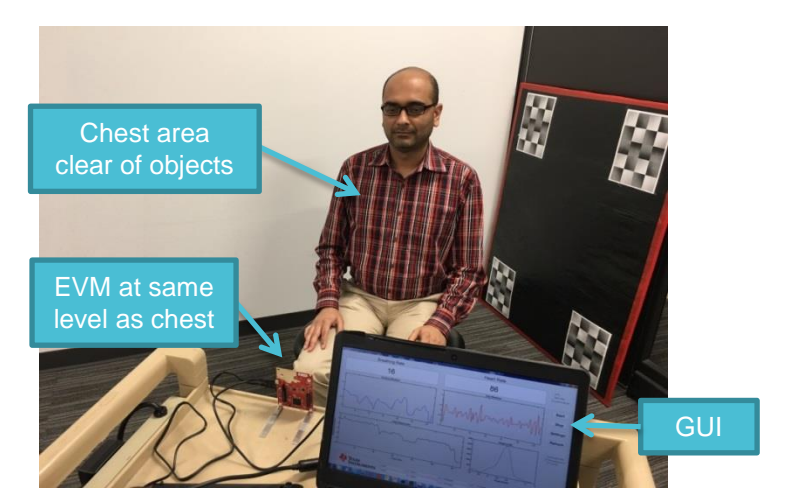

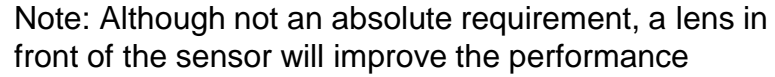

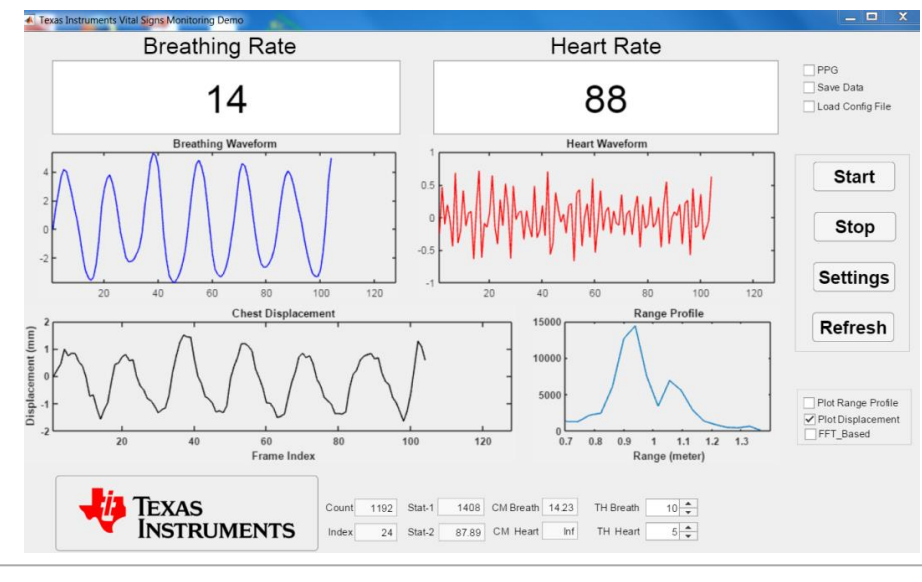

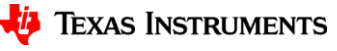

### **1. Requirements**

- Software
  - Pre-requisites
    - Latest TI mmWave SDK and all related dependencies installed as mentioned in the mmWave SDK release notes.
  - Vital Signs Lab CCS Project
    - Download from <u>TI Resource Explorer</u>
  - UniFlash
    - For flashing firmware images onto
    - Download from <u>TI.com/tool/uniflash</u>
  - XDS110 Drivers
    - For EVM XDS device support
    - Included with CCS Installation, or standalone through <u>TI XDS Emulation Software</u>
  - MATLAB runtime R2016b (9.1)
    - For running the Vital Signs Lab GUI
    - Download from MATLAB website

- Hardware
  - AWR14xx/IWR14xx EVM
  - Micro USB cable (included in the EVM package)
  - 5V/5A Power Supply
    - Purchase from Digikey
  - A lens/concentrator to direct the radar waves towards the chest

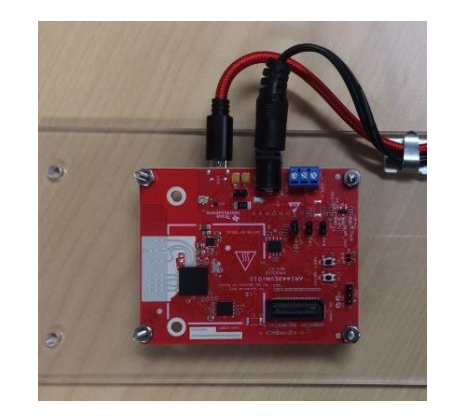

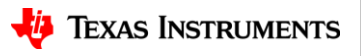

#### **Steps**

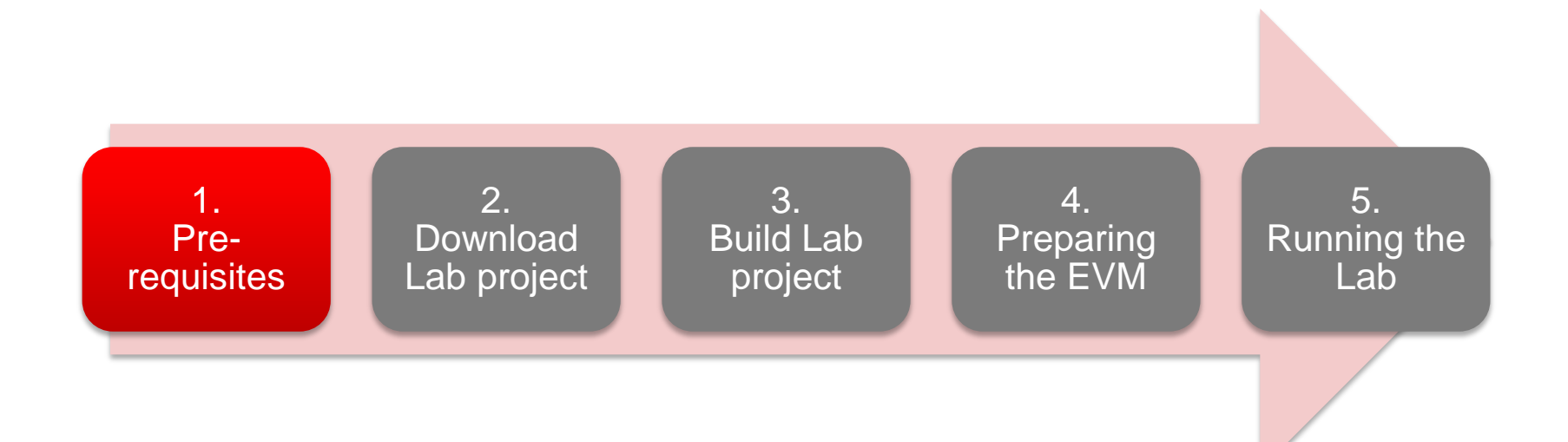

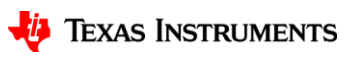

#### **1. Pre-requisites**

- It is assumed that you have the latest TI mmWave SDK and all the related tools dependencies installed as mentioned in the mmWave SDK release notes.
  - The tools include Code Composer Studio, TI SYS/BIOS, XDC tools, TI ARM compiler, and Perl among other dependencies mentioned in the mmWave SDK release notes.
  - The mmWave SDK release notes include the links for downloading the required versions of the above tools.
  - Note: For this video, we used mmWave SDK 1.0.0.5 and followed the corresponding release notes. Please follow the release notes for the latest SDK version. The snapshot shown here corresponds to mmWave SDK 1.0.0.5
- Please follow the mmWave SDK release notes to install the latest mmWave SDK and all the required tools if you don't have these setup already.
- If you have already installed the mmWave SDK and all the required tools, you can move on to the next step i.e. downloading the lab on to your machine.

| Tool                                              | Version                | Download link                                                                                                    |
|---------------------------------------------------|------------------------|----------------------------------------------------------------------------------------------------|
| CCS                                               | 7.1 or later           | download link Please note that CCS v7.1 or later is mandatory. CCSv6.x cannot be used                                                                                                    |
| TI SYS/BIOS                                       | 6.50.1.12 or later     | download link                                                                                                    |
| TI ARM compiler                                   | 16.9.1.LTS or later    | Included in CCS v7.1                                                                                                    |
| TI CGT compiler                                   | 8.1.3 or later         | Included in CCS v7.1                                                                                                    |
| XDC                                               | 3.50.00.10 or<br>later | download link<br>Use the installer that has no mention of JRE which by default has JRE (this installer<br>will be bigger than the one without JRE).<br>Also it is recommended that this be installed separately even if CCS has this version<br>installed since the CCS version is without JRE. |
| C64x+ DSPLIB                                      | 3.4.0.0                | Please download the installer for C64x+.<br>download link                                                                                                    |
| C674x MATHLIB<br>(little-endian, elf/coff format) | 3.1.2.1                | Please download the installer for C674x.<br>download link                                                                                                    |
| Perl                                              | 5.20.2 or later        | download link                                                                                                    |
| CRC.pm                                            | 0.21                   | download link<br>This is an add-on to the Perl installation. This file needs to be copied to <perl<br>installation folder&gt;\perl\lib\Digest folder.</perl<br>                                                                                                    |
| Mono JIT compiler                                 | 3.2.8                  | Only for Linux builds                                                                                                    |
| mmwave device support<br>packages                 | 1.5.3 or later         | Upgrade to the latest using CCS update process                                                                                                    |
| TI Emulators package                              | 6.0.0576.0 or<br>later | Upgrade to the latest using CCS update process                                                                                                    |

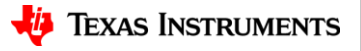

1. Install Pre-requisites

4

5

3

#### **Steps**

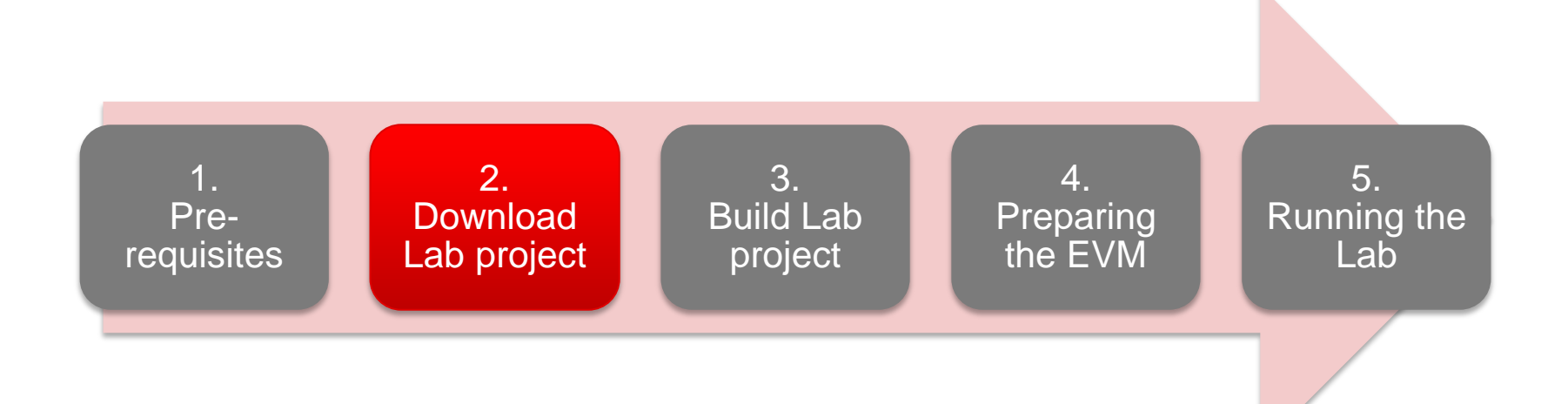

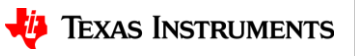

# 2. Download the Lab project

- The mmWave Lab projects are available under mmWave Training in CCS Resource Explorer.
- To download the Vital Signs Lab, start CCS v7.1 (or later) and select
   View ▶ Resource Explorer to open the Resource Explorer.
- In the Resource Explorer Window, select Software ► mmWave Training ► Labs.

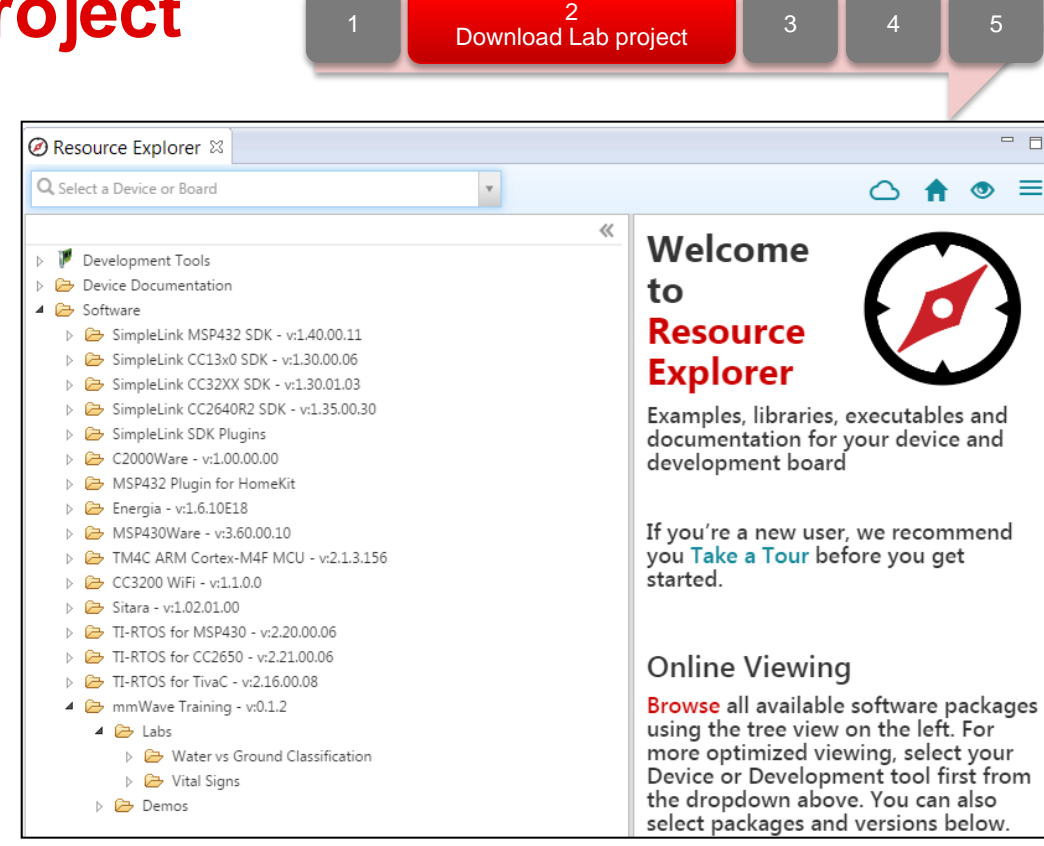

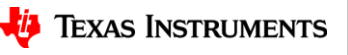

q

# 2. Download - continued

- Select the Vital Signs Lab in the left view.
- The right view shows the contents of the Lab which contains the CCS Project and the PC GUI.
- Click on the **Download and Install** button in the top right corner as shown.
- Select the Make Available Offline option from the drop down to start downloading the Lab.

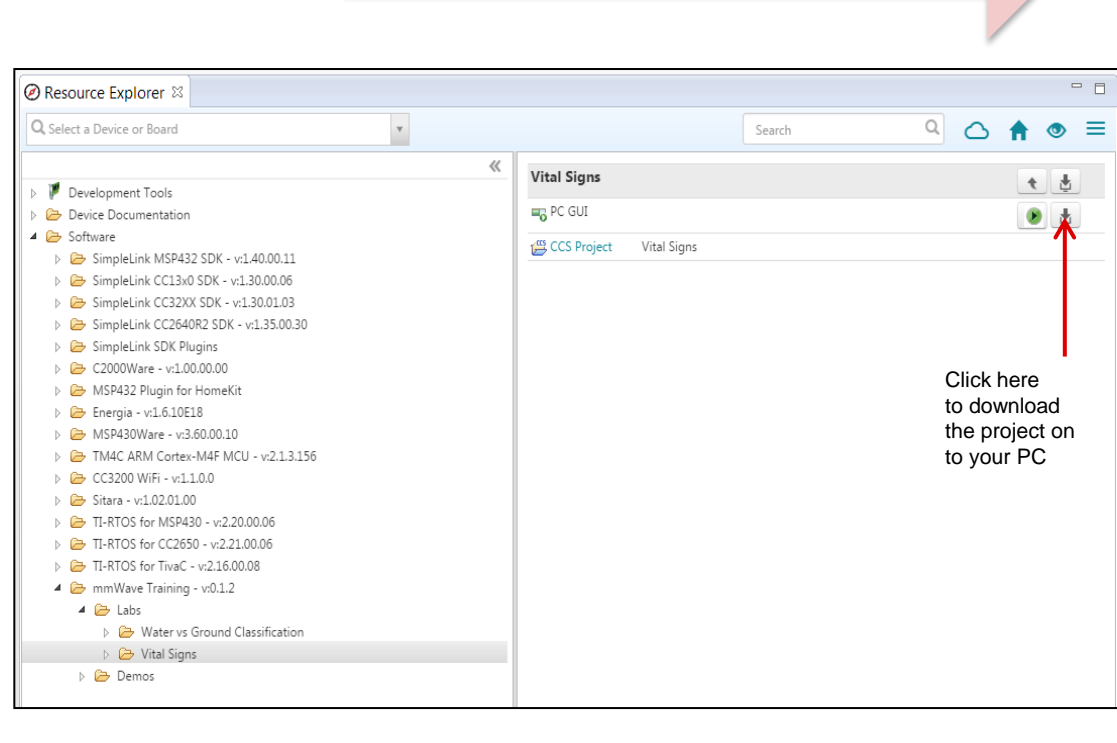

Download Lab project

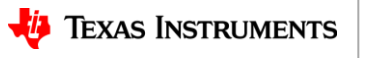

#### 2. Download - continued

- The project will be downloaded in C:\ti\mmwave\_training
- Click on the **Import to IDE** button which should be visible in the right side view after a successful download.
- This copies the project in the user's workspace and imports it into the CCS project explorer.
  - It is important to note that the copy created in the workspace is the one that gets imported in CCS. The original project downloaded in mmwave\_training is not touched.

|                                                                                                    | Search<br>Vital Signs |                                        |
|----------------------------------------------------------------------------------------------------|-----------------------|----------------------------------------|
| Q. Select a Device or Board                                                                                                    | Search<br>Vital Signs |                                        |
|                                                                                                    | Vital Signs           | • • •                                  |
| Device Documentation     Device Documentation     Config_edma_util.     Device Software     Device Software     Device So |                       | <b>A</b>                               |
| Image: SimpleLink CC13:00 SDK - v1.300.006       Image: Config_hwa_util.c         Image: SimpleLink CC23:00 SDK - v1.300.013       Image: Config_hwa_util.c         Image: SimpleLink CC24:002 SDK - v1.300.013       Image: Config_hwa_util.c         Image: SimpleLink CC24:002 SDK - v1.300.013       Image: Config_hwa_util.c         Image: SimpleLink CC24:002 SDK - v1.300.010       Image: Config_hwa_util.c         Image: SimpleLink CC24:002 SDK - v1.300.010       Image: Config_hwa_util.c         Image: SimpleLink CC24:002 SDK - v1.300.010       Image: SimpleLink CC24:002 SDK - v1.3156         Image: SimpleLink CC24:002 SDK - v1.3156       Image: V1.45:1gms.Cm         Image: SimpleLink CC24:002 SDK - v1.3156       Image: V1.45:1gms.Cm                                                                                                    |                       | Click here<br>to import the<br>project |
| ▷       CC3200 WH5 - v1.1.0.0         ▷       Sitars - v1.0.201.00         ▷       T-RTOS for CC350 - v.2.21.00.06         ▷       T-RTOS for TrivaC - v.2.16.00.08         ▷       T-RTOS for TrivaC - v.2.16.00.08         ▷       Max Second Classification         ▷       Water vs Ground Classification         ▷       Water vs Ground Classification                                                                                                    |                       |                                        |

Download Lab project

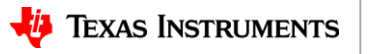

11

### 2. Download - continued

- After successfully completing the **Import to IDE** operation, the project should be visible in CCS Project Explorer as shown here.
- At this point, we have successfully downloaded the Vital Signs Lab and imported it in CCS.
- We are ready to move on to the next step i.e. Building the project.

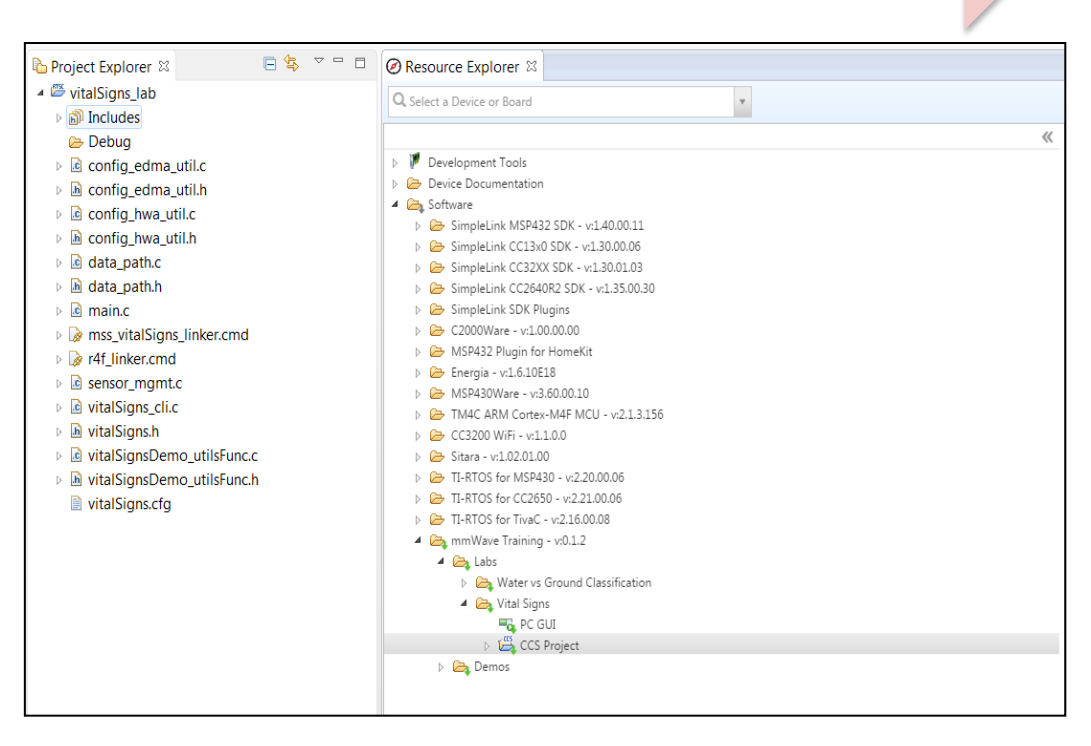

Download Lab project

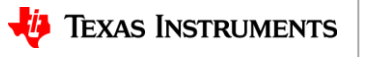

#### **Steps**

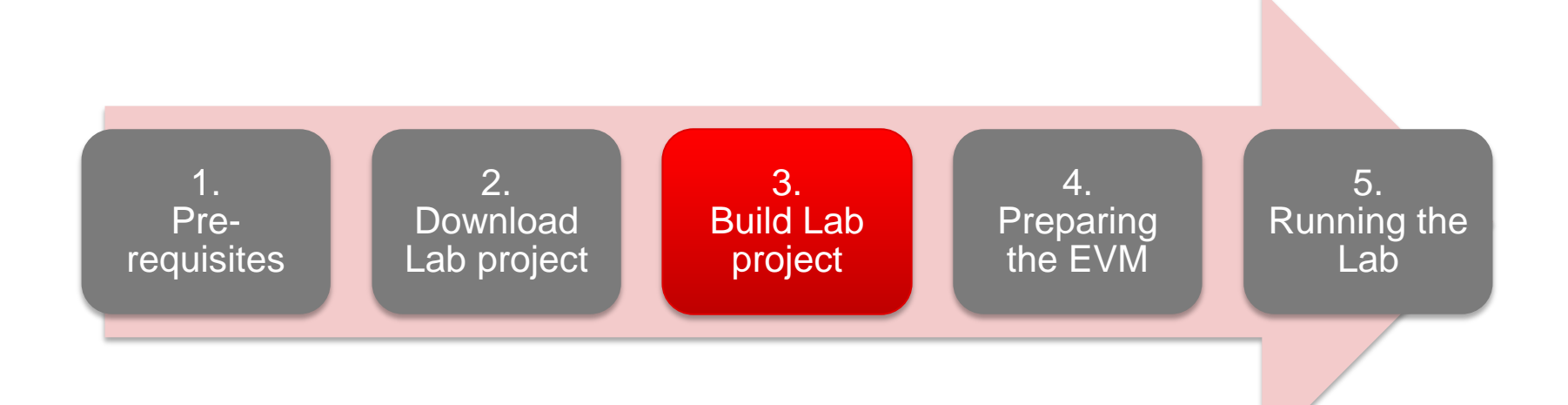

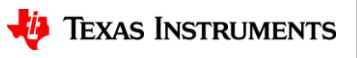

#### 3. Build the Lab

- With the vitalSigns\_lab project selected in Project Explorer, open the **Project** menu and select **Build Project**.
- On successful completion of the build, you should see the output in CCS console as shown here and the following two files should be produced in the project debug directory
  - xwr14xx\_vitalSigns\_lab\_mss.xer4f
  - xwr14xx\_vitalSigns\_lab\_mss.bin
- If the build fails with errors, please ensure that all the pre-requisites are installed as mentioned in the mmWave SDK release notes.

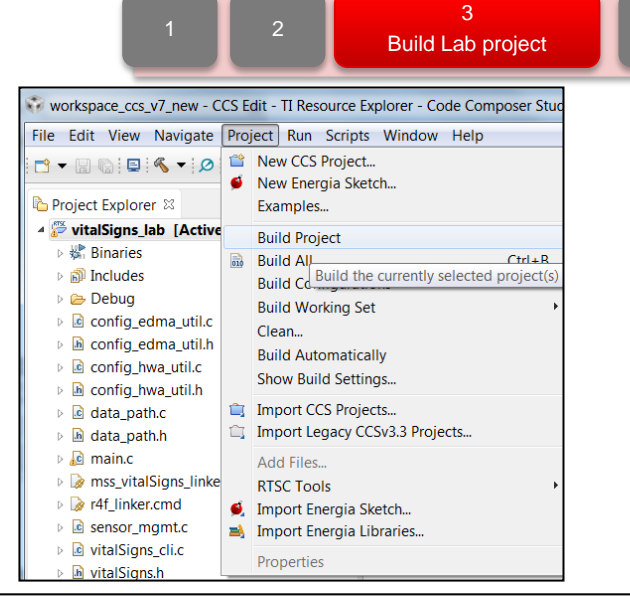

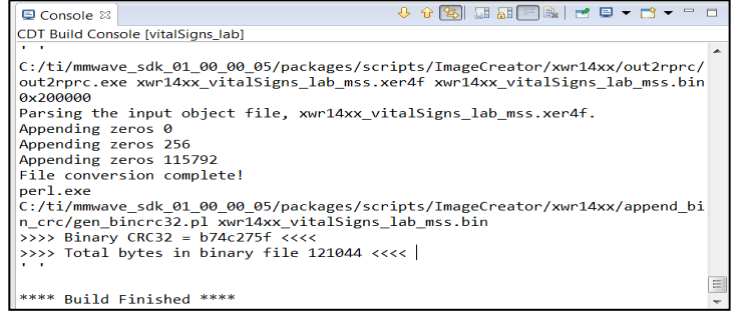

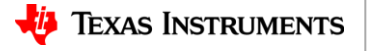

#### **Steps**

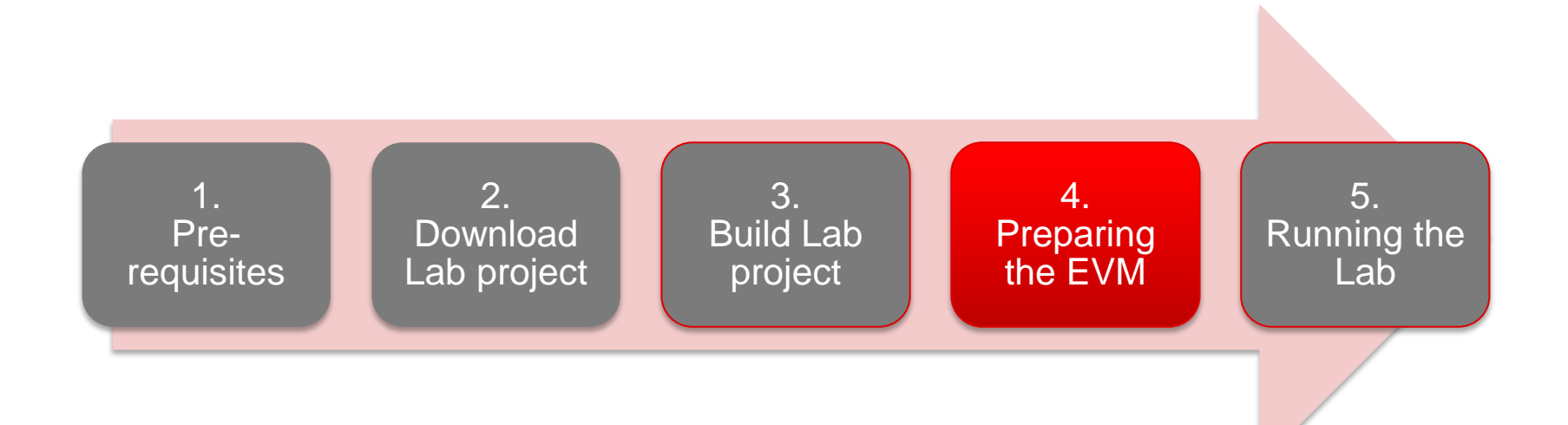

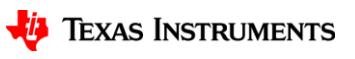

# 4.1 Preparing the EVM

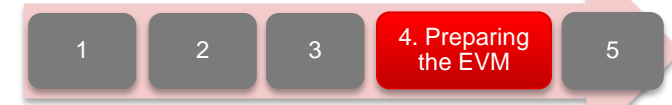

- There are two ways to execute the compiled code on the EVM:
  - Deployment mode: Flashing the binary (.bin image) on to the EVM serial flash
    - In this mode, the EVM boots autonomously from flash and starts running the bin image.
  - Debug mode: Downloading and running the executable (.xer4f image) from CCS.
    - You will need to flash a small CCS debug firmware on the EVM (one time) to allow connecting with CCS. This debug firmware image is provided with the mmWave SDK.
  - As a recap, the build process in Step 3 produces both the .bin and .xer4f images.
- This presentation explains the second method i.e. Debug mode (CCS).
  - To prepare the EVM for debug mode, we start with flashing the CCS debug firmware image.
  - Please note that the same flashing process can be used to flash the Lab binary to run it in deployment mode.

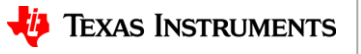

# 4.2 Connecting to the EVM

- Power on the EVM using a 5V/5A power supply.
- Connect the EVM to your PC and check the COM ports in Windows Device Manager
- The EVM exports two virtual COM ports as shown below:
  - XDS110 Class Application/User UART (COM<sub>UART</sub>):
    - Used for passing configuration data and firmware to the EVM
  - XDS110 Class Auxiliary Data Port (COM<sub>AUX</sub>)
    - Used to send processed radar data output
- Note the COM<sub>UART</sub> and COM<sub>AUX</sub> port numbers, as they will be used later for flashing and running the Lab.

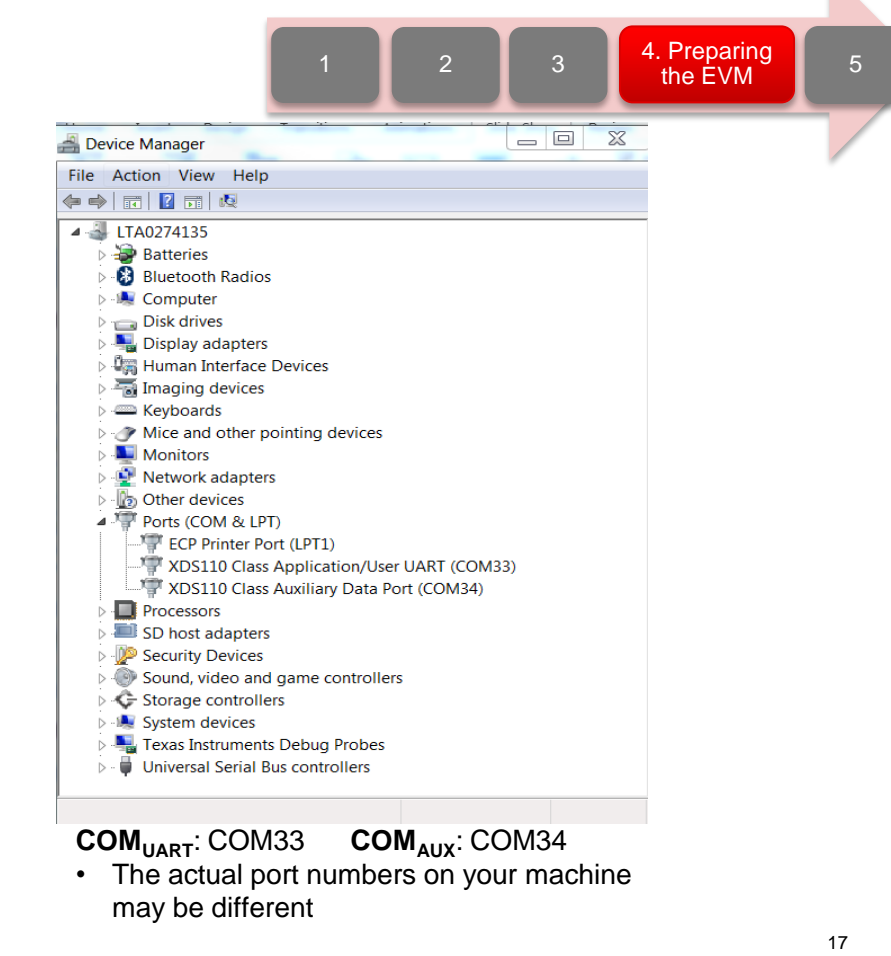

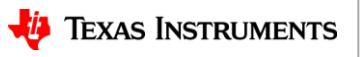

# 4.3 Flashing CCS debug firmware

- 1. Put the EVM in flashing mode by connecting jumpers on SOP0 and SOP2 as shown in the image.
- 2. Open the UniFlash tool
- 3. In the **New Configuration** section, locate and select the appropriate device (AWR1443 or IWR1443)
- 4. Click Start to proceed

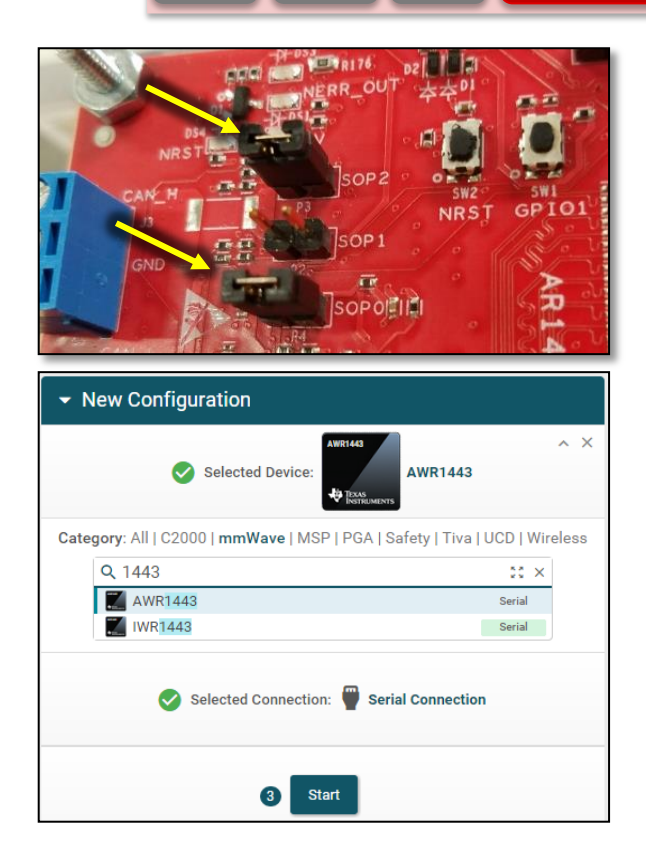

2

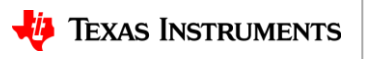

4. Preparing the EVM

# 4.3 Flashing CCS debug firmware

- 1 2 3 4. Preparing the EVM
- 1. In the **Program** tab, browse and locate the Radar SS and MSS images shown below:

| Flash Image(s)       |                                            |          | Image                   | Location                                                                    |
|----------------------|--------------------------------------------|----------|-------------------------|-----------------------------------------------------------------------------|
| Meta Image 1/RadarSS | xwr12xx_xwr14xx_radarss.binSize: 192.08 KB | Browse   | Meta Image<br>1/RadarSS | C:\ti\mmwave_sdk_ <ver>\firmware\bss\xwr12xx_xwr14xx_radars<br/>s.bin</ver> |
| 🗹 Meta Image 2/MSS   | xwr14xx_ccsdebug_mss.bin Size: 39.58 KB    | Browse   | Meta Image              | C:\ti\mmwave_sdk_ <ver>\packages\ti\utils\ccsdebug\xwr14xx_ccs</ver>        |
| Meta Image 3         | Leave this empty                           | 🔔 Browse | 2/MSS                   | debug_mss.bin                                                               |
| 🗌 Meta Image 4       | Leave this empty                           | Erowse   |                         |                                                                             |

2. In the **Settings & Utilities** tab, fill the **COM Port** text box with the Application/User UART COM port number (**COM<sub>UART</sub>**) noted earlier

| Note: Example - CO | DM1 (Windows), /dev/ttyACM0 (Linux) |
|--------------------|-------------------------------------|
|                    |                                     |
| COM Port: COM38    |                                     |

- 3. Return to the **Program** tab, power cycle the device and click on **Load Images**
- 4. When the flash procedure completes, UniFlash's console should indicate: [SUCCESS] Program Load completed successfully
- 5. Power off the board and remove the jumper from only header SOP2 (this puts the board back in functional mode)

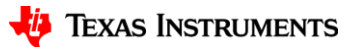

#### **Steps**

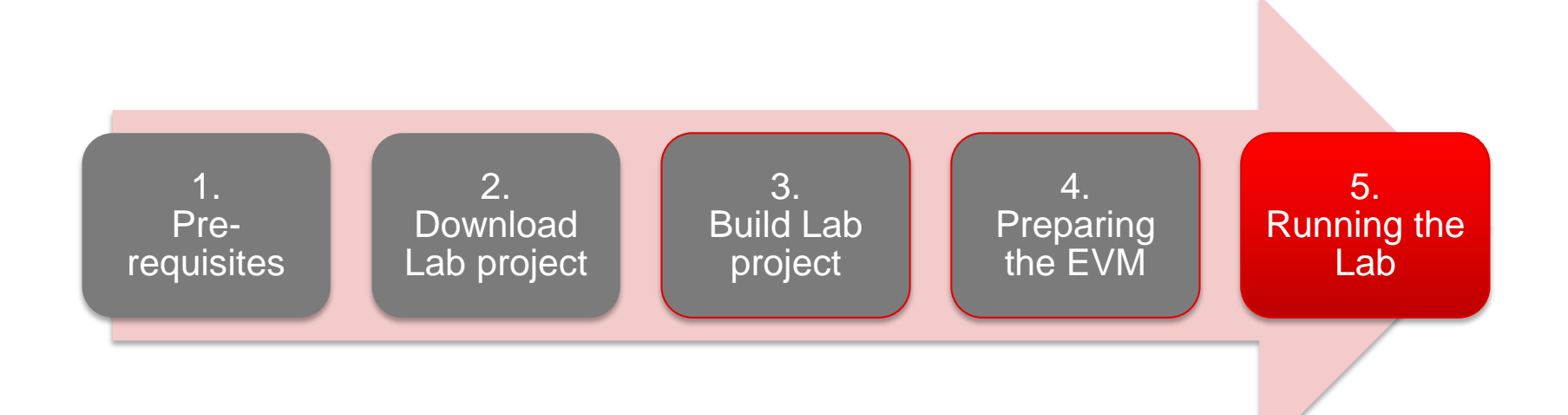

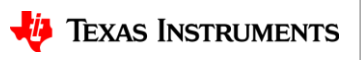

# **5.1 Connecting EVM to CCS**

- It is assumed that you were able to download and build the Lab in CCS (completed steps 1, 2 and 3)
- To connect the Radar EVM to CCS, we need to create a target configuration
  - Go to File ► New ► New Target Configuration File
  - Name the target configuration accordingly and check the "Use shared location" checkbox. Press Finish
  - In the configuration editor window:
    - Select "Texas Instruments XDS110 USB Debug Probe" for **Connection**
    - Type IWR in the Board or Device text box and select IWR1443 device.
    - Press the **Save** button to save the target configuration.
    - You can press the **Test Connection** button to check the connection with the board.

| New Targ                                                                               | yet Configuration                                                                                                    |
|----------------------------------------------------------------------------------------|----------------------------------------------------------------------------------------------------|
| arget Co                                                                               | afiguration                                                                                                    |
| Create a n                                                                             | ew Target Configuration file.                                                                                                    |
| File name:                                                                             | IWR14xx.ccxml                                                                                                    |
| <b>Use sha</b>                                                                         | red location                                                                                                    |
| Location:                                                                              |                                                                                                    |
|                                                                                        | C:/Users/i /ti/CCSTargetConfigurations File System Workspace                                                                                                    |
| *IWR14xx.ccx<br>Isic<br>ieneral Setup<br>This section d                                | C:/Users/4 /ti/CCSTargetConfigurations File System Workspace                                                                                                    |
| *IWR14xx.ccx<br>asic<br>General Setup<br>This section d<br>Connection<br>Board or Devi | C:/Users/4 /ti/CCSTargetConfigurations File System Workspace                                                                                                    |
| *IWR14x.ccx<br>asic<br>General Setu<br>This section d<br>Connection<br>Board or Devi   | C:/Users/4 /ti/CCSTargetConfigurations File System Workspace<br>ml 23<br>Advance<br>escribes the general configuration about the target.<br>Texas Instruments XDS110 USB Debug Probe<br>CE IWR<br>Save Co                                                                   |
| *IWR14xx.ccx<br>asic<br>General Setup<br>This section d<br>Connection<br>Board or Devi | C:/Users/4 /ti/CCSTargetConfigurations File System Workspace<br>ml 82<br>Advance<br>escribes the general configuration about the target.<br>Texas Instruments XDS110 USB Debug Probe<br>Target<br>Save Co<br>Save                                                           |
| *IWR14xx.ccx<br>asic<br>General Setup<br>This section d<br>Connection<br>Board or Devi | C:/Users/4 /ti/CCSTargetConfigurations File System Workspace<br>ml 23<br>Advance<br>escribes the general configuration about the target.<br>Texas Instruments XDS110 USB Debug Probe<br>Ce IWR<br>Ce IWR<br>Save Co<br>Save<br>Test Con<br>Test Con<br>Test Con<br>Test Con |

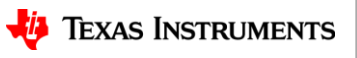

5. Running the

### **5.1 Connecting - continued**

- Go to View ► Target Configurations to open the target configuration window.
- You should see your target configuration under **User Defined** configurations.
- Right click on the target configuration and select Launch Selected Configuration.
- This will launch the target configuration in the debug window.
- Select the Texas Instruments XDS110 USB Debug probe and press the Connect Target button

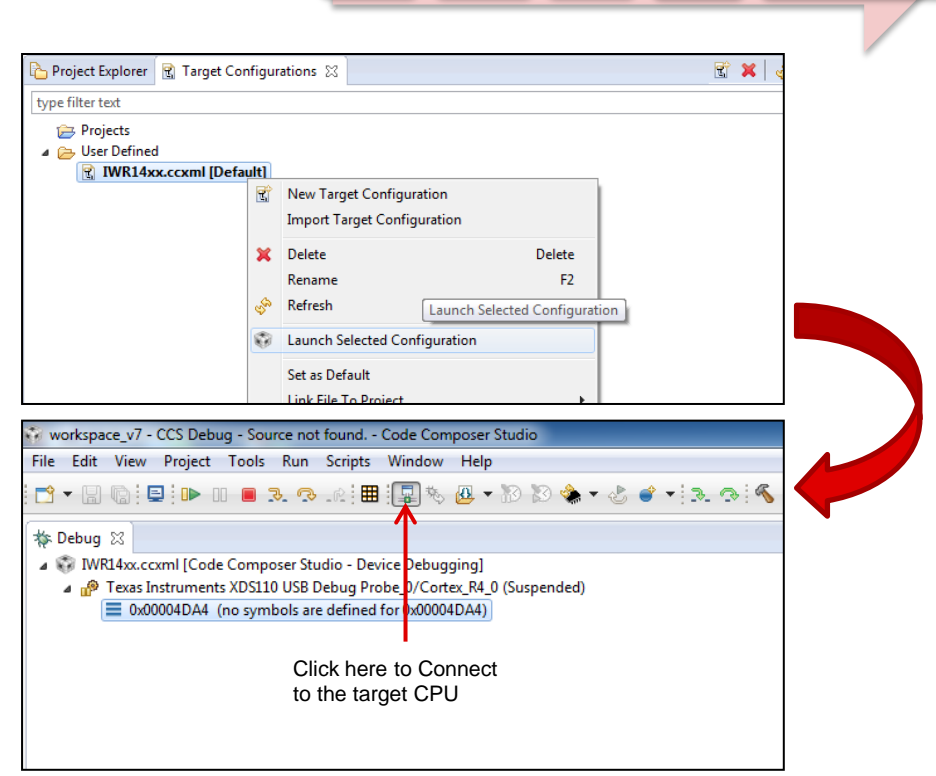

2

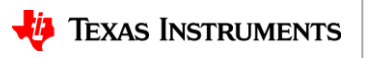

5. Running the

Lab

## 5.2 Loading the binary

- With the target connected, click on the **Load** button in the toolbar.
- In the Load Program dialog, press the Browse Project button.
- Select the lab executable (.xer4f) as shown and press OK.
- Press OK again in the Load Program dialog.

| 1 2 3 4                                                                                                    | 5. Running the Lab |
|----------------------------------------------------------------------------------------------------|--------------------|
| workspace_ccs_v7_new - CCS Debug - Source not found Code Composer Studio<br>File Edit View Project Tools Run Scripts Window Help<br>□                      |                    |
| Load                                                                                                    |                    |
| Load Program     X       Program file \Debug\xwr14xx_vitalSigns_lab_mss.xer4f <ul> <li>Browse project</li> <li>Code offset</li> <li>Data offset</li> </ul> |                    |
| OK Cancel                                                                                                    |                    |
| <ul> <li>✓ <sup>™</sup> vitalSigns_lab</li> <li>✓ <sup>™</sup> Debug</li> <li>☑ xwr14xx_vitalSigns_lab_mss.xer4f</li> </ul>                                |                    |
| OK     Cancel                                                                                                    | 23                 |

### 5.3 Running the binary

- With the executable loaded, press the Run/Resume button
- The program should start executing and generate console output as shown.
- If everything goes fine, you should see the "CLI is operational" message which indicates that the program is ready and waiting for the sensor configuration.
- The sensor configuration is sent using the Lab GUI which is based on Matlab.
  - Note: Please ensure that MATLAB runtime R2016b (9.1) is installed as mentioned in the pre-requisites section.

# workspace\_v7 - CCS Debug - water\_ground\_lab/main.c - Code Composer Studio File Edit View Project Tools Run Scripts Window Help File Edit View Project Tools Run Scripts Window Help Debug Resume (F8) WR14xx.ccml Code Composer Studio - Device Debugging] WR14xx.ccml Code Composer Studio - Device Debugging] Texas Instruments XDS110 USB Debug Probe\_0/Contex\_R4\_0 (Suspended - SW Breakpoint) main() et main.c1,217 0x000EAA0 \_c\_int00) at boot.asm369 0x00019BAC (the entry point was reached) Run Program

#### 💷 Console 🛛

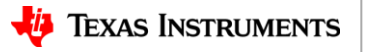

5. Running the Lab

### 5.4 Running the Lab GUI

- Navigate to the Lab GUI directory as shown
  - The GUI gets downloaded in the Lab directory under mmwave\_training.
- Execute the Lab GUI executable (vitalSignsDemo\_GUI.exe).

| Computer > OSDisk (C:) > ti >                                                                                                    | mmwave training (                                                                                                    | ) 1 2 ▶ labs ▶ lab                                                                                                    | 0002-vital-sic                                                                |
|----------------------------------------------------------------------------------------------------|----------------------------------------------------------------------------------------------------|----------------------------------------------------------------------------------------------------|-------------------------------------------------------------------------------|
| ✓ Include in library ▼ Share with                                                                                                    | New folder                                                                                                    |                                                                                                    |                                                                               |
| A A A A A A A A A A A A A A A A A A A                                                                                                    |                                                                                                    |                                                                                                    |                                                                               |
| Name                                                                                                    | Date modi                                                                                                    | fied Type                                                                                                    |                                                                               |
| 👢 lab0002_vital_signs_gui                                                                                                    | 5/5/2017 3                                                                                                    | :22 PM File fold                                                                                                    | er                                                                            |
| 👢 lab0002_vital_signs_pjt                                                                                                    | 5/5/2017 2                                                                                                    | :05 PM File fold                                                                                                    | er                                                                            |
| gitrepo                                                                                                    | 5/5/2017 2                                                                                                    | :05 PM GITREPC                                                                                                    | ) File                                                                        |
| vital_signs.dependency.tirex.json                                                                                                    | 5/5/2017 2                                                                                                    | :05 PM JSON File                                                                                                    | e                                                                             |
|                                                                                                    | ave_training_0_1_2 + 1                                                                                                    | abs Flab0002-vital-si                                                                                                    | igns 🕨 lab000                                                                 |
| Open New folder                                                                                                    |                                                                                                    | abs Flab0002-vital-si                                                                                                    | igns ► lab000                                                                 |
| Open New folder Name                                                                                                    | Date modified                                                                                                    | Type                                                                                                    | igns ► Tab000.<br>Size                                                        |
| Open New folder Jame Lab_Vital_Signs_gui_Manifest.pdf                                                                                                    | Date modified<br>5/5/2017 2:05 PM                                                                                                    | Type Adobe Acrobat D                                                                                                    | igns ► Tab000<br>Size<br>226 KB                                               |
| Open New folder Name Lab_Vital_Signs_gui_Manifest.pdf Lab_Vital_Signs_gui_Release_Notes.pdf                                                                                                    | Date modified<br>5/5/2017 2:05 PM<br>5/5/2017 2:05 PM                                                                                                    | Type<br>Adobe Acrobat D                                                                                                    | igns ► lab000<br>Size<br>226 KB<br>77 KB                                      |
| Open New folder      Aame      Lab_Vital_Signs_gui_Manifest.pdf     Lab_Vital_Signs_gui_Release_Notes.pdf      vitalSignsDemo_GULexe                                                                                                    | Date modified<br>5/5/2017 2:05 PM<br>5/5/2017 2:05 PM<br>5/5/2017 2:05 PM                                                                                                    | Type<br>Adobe Acrobat D<br>Adobe Acrobat D<br>Application                                                                                   | Igns ► Tab000<br>Size<br>226 KB<br>77 KB<br>974 KB                            |
| Copen New folder  Aame  Lab_Vital_Signs_gui_Manifest.pdf Lab_Vital_Signs_gui_Release_Notes.pdf  vitalSignsDemo_GULexe  profile_2d_VitalSigns_20fps.cfg                                                                                                    | Date modified<br>5/5/2017 2:05 PM<br>5/5/2017 2:05 PM<br>5/5/2017 2:05 PM<br>5/5/2017 2:05 PM                                                                                 | Type<br>Adobe Acrobat D<br>Adobe Acrobat D<br>Application<br>CFG File                                                                       | Igns ► Tab000<br>Size<br>226 KB<br>77 KB<br>974 KB<br>1 KB                    |
| Open New folder      Lab_Vital_Signs_gui_Manifest.pdf     Lab_Vital_Signs_gui_Release_Notes.pdf     vitalSignsDemo_GULexe     profile_2d_VitalSigns_20fps.cfg     vitalSigns_demo_gui.m                                                                         | Date modified<br>5/5/2017 2:05 PM<br>5/5/2017 2:05 PM<br>5/5/2017 2:05 PM<br>5/5/2017 2:05 PM<br>5/5/2017 2:05 PM                                                             | Type<br>Adobe Acrobat D<br>Adobe Acrobat D<br>Application<br>CFG File<br>MATLAB Code                                                        | Iab000<br>Size<br>226 KB<br>77 KB<br>974 KB<br>1 KB<br>24 KB                  |
| Open New folder      Aame      Lab_Vital_Signs_gui_Manifest.pdf     Lab_Vital_Signs_gui_Release_Notes.pdf     vitalSignsDemo_GULexe     profile_2d_VitalSigns_20fps.cfg     vitalSigns_demo_gui.m     vitalSignsDemo_GULmlapp                                   | Date modified<br>5/5/2017 2:05 PM<br>5/5/2017 2:05 PM<br>5/5/2017 2:05 PM<br>5/5/2017 2:05 PM<br>5/5/2017 2:05 PM<br>5/5/2017 2:05 PM                                         | Adobe Acrobat D<br>Adobe Acrobat D<br>Adobe Acrobat D<br>Application<br>CFG File<br>MATLAB Code<br>MLAPP File                               | Size<br>226 KB<br>77 KB<br>974 KB<br>1 KB<br>24 KB<br>73 KB                   |
| Open New folder   Name   Lab_Vital_Signs_gui_Manifest.pdf   Lab_Vital_Signs_gui_Release_Notes.pdf   vitalSignsDemo_GULexe   profile_2d_VitalSigns_20fps.cfg   vitalSigns_demo_gui.m   vitalSignsDemo_GULmlapp   tiLogo2.png                                     | Date modified<br>5/5/2017 2:05 PM<br>5/5/2017 2:05 PM<br>5/5/2017 2:05 PM<br>5/5/2017 2:05 PM<br>5/5/2017 2:05 PM<br>5/5/2017 2:05 PM<br>5/5/2017 2:05 PM                     | Adobe Acrobat D<br>Adobe Acrobat D<br>Adobe Acrobat D<br>Application<br>CFG File<br>MATLAB Code<br>MLAPP File<br>PNG image                  | Size<br>226 KB<br>77 KB<br>974 KB<br>1 KB<br>24 KB<br>73 KB<br>108 KB         |
| Open New folder  Name      Lab_Vital_Signs_gui_Manifest.pdf      Lab_Vital_Signs_gui_Release_Notes.pdf      vitalSignsDemo_GULexe      profile_2d_VitalSigns_20fps.cfg      vitalSigns_demo_gui.m      vitalSignsDemo_GUL.mlapp      tiLogo2.png     readme.txt | Date modified<br>5/5/2017 2:05 PM<br>5/5/2017 2:05 PM<br>5/5/2017 2:05 PM<br>5/5/2017 2:05 PM<br>5/5/2017 2:05 PM<br>5/5/2017 2:05 PM<br>5/5/2017 2:05 PM<br>5/5/2017 2:05 PM | Adobe Acrobat D<br>Adobe Acrobat D<br>Adobe Acrobat D<br>Application<br>CFG File<br>MATLAB Code<br>MLAPP File<br>PNG image<br>Text Document | Size<br>226 KB<br>77 KB<br>974 KB<br>1 KB<br>24 KB<br>73 KB<br>108 KB<br>2 KB |

3

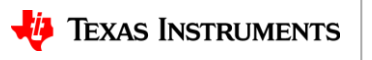

5. Running the

Lab

#### 🔱 Texas Instruments

#### 26

5. Running the

Lab

# 5.4 Running GUI - continued

- Press the Settings button.
- Update the User UART and Data port numbers with the COM<sub>UART</sub> and COM<sub>AUX</sub> ports noted earlier.
- The **Configuration File name** text box should automatically show the name of the profile provided in the GUI directory.
- Press Start to load the configuration and start the visualization.
  - At this point, you should see the sensor configuration being sent in the CLI command line window opened by the GUI.

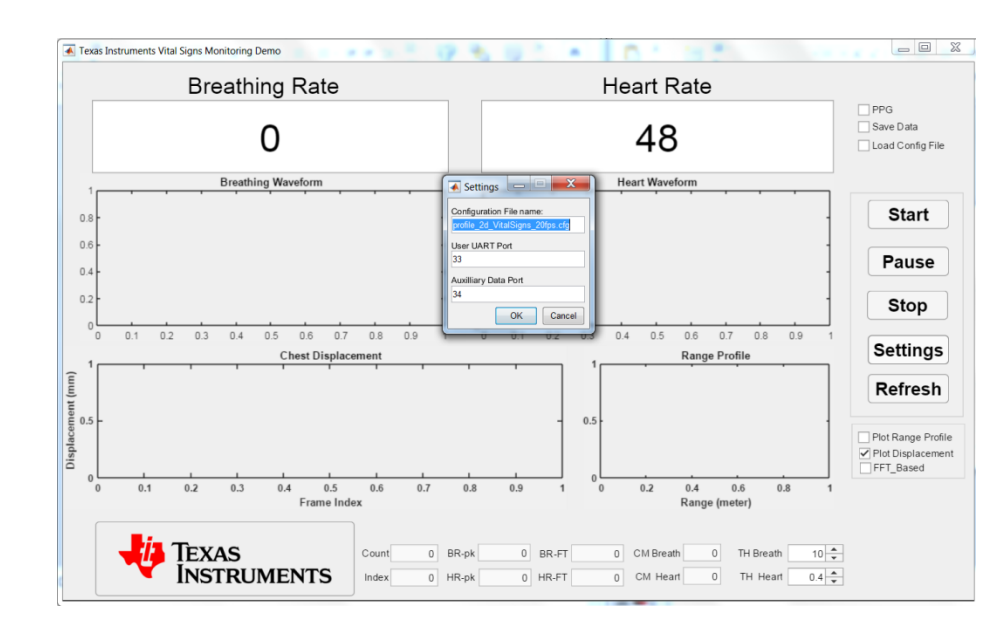

### **5.4 Running GUI - continued**

- Have the subject sit comfortably on the chair. As sub-mm chest displacements are being measured the subject is required to be very still for accurate measurements
- Make sure that the "Plot Range Profile" check box is checked and a peak corresponding to the subject can be seen. Once a peak is seen, press the Refresh button.
- Now, chest displacements due to breathing should be clearly visible in the Breathing Waveform plot
- Once a few chest displacements have been seen, ask the subject to hold their breath. The breathing-rate should go to zero and turn red, the breathing waveform plot should be more or less constant and the heart rate waveforms should still be visible. If the breathing rate does not go to zero OR the heart rate waveform is not visible then either the subject is not properly aligned with the radar or there is interference coming from other moving objects within the Radar field-of-view.
- Wait 20-30 seconds so that enough data frames are received for an accurate estimate of the vital signs

(*Note: If the GUI appears to be moving very slowly, disable the Range Profile plot.* Once the "Refresh" button is pressed, this plot is no longer needed and can slow down the GUI.)

#### **Normal Breathing**

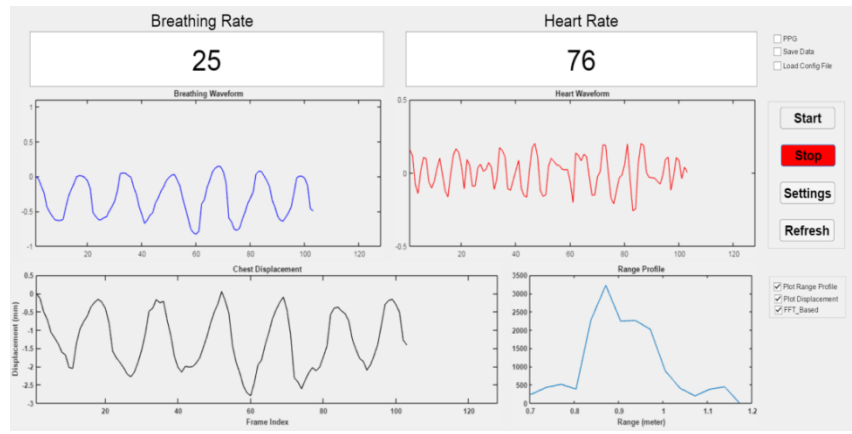

#### **Holding Breath**

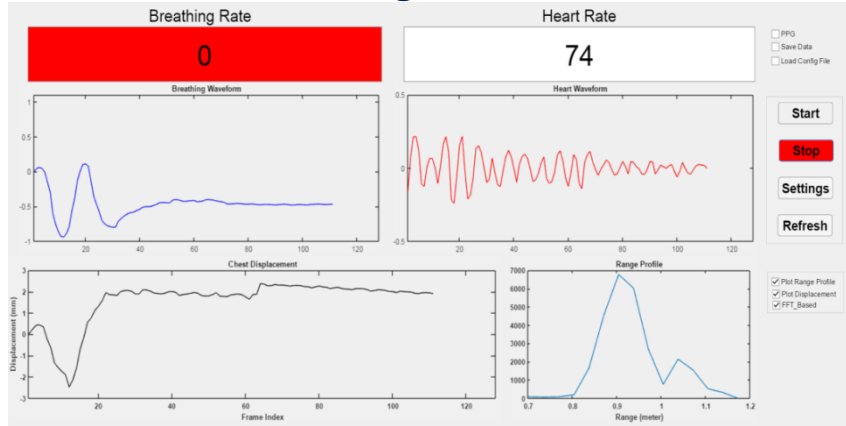

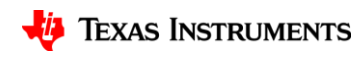

#### Learn more about TI mmWave Sensors

- Learn more about xWR1x devices, please visit the product pages
  - IWR1443: http://www.ti.com/product/IWR1443
  - IWR1642: http://www.ti.com/product/IWR1642
  - AWR1443: http://www.ti.com/product/AWR1443
  - AWR1642: <u>http://www.ti.com/product/AWR1642</u>
- Get started evaluating the platform with xWR1x EVMs, purchase EVM at
  - IWR1443 EVM: http://www.ti.com/tool/IWR1443BOOST
  - IWR1642 EVM: <u>http://www.ti.com/tool/IWR1642BOOST</u>
  - AWR1443 EVM: <u>http://www.ti.com/tool/AWR1443BOOST</u>
  - AWR1642 EVM: http://www.ti.com/tool/AWR1642BOOST
- Download mmWave SDK @ <u>http://www.ti.com/tool/MMWAVE-SDK</u>
- Ask question on TI's E2E forum @ <u>http://e2e.ti.com</u>

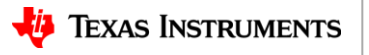

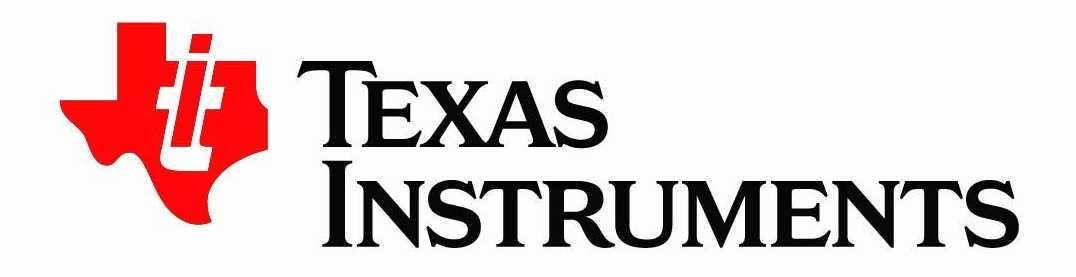

© Copyright 2017 Texas Instruments Incorporated. All rights reserved.

This material is provided strictly "as-is," for informational purposes only, and without any warranty. Use of this material is subject to TI's **Terms of Use**, viewable at TI.com